# DGS-1100-06/ME

Настраиваемый коммутатор 2 уровня с 5 портами 10/100/1000Base-T и 1 портом 1000Base-X SFP

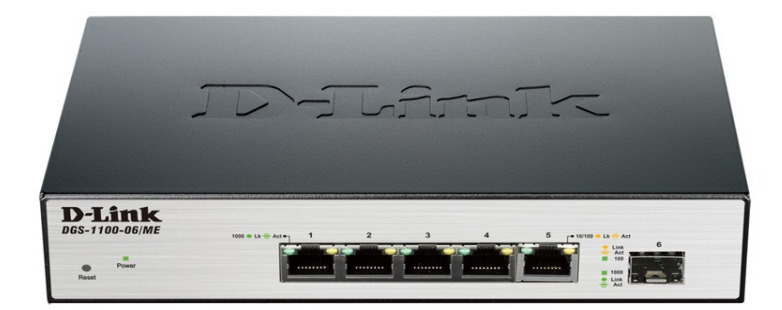

# Краткое руководство по установке

# ПРАВИЛА И УСЛОВИЯ БЕЗОПАСНОЙ ЭКСПЛУАТАЦИИ

Внимательно прочитайте данный раздел перед установкой и подключением устройства. Убедитесь, что устройство, адаптер питания и кабели не имеют механических повреждений. повреждений. Устройство должно быть использовано только по назначению, в соответствии с кратким руководством по установке.

Устройство предназначено для эксплуатации в сухом, чистом, не запыленном и хорошо проветриваемом помещении с нормальной влажностью, в стороне от мощных источников тепла. Не используйте его на улице и в местах с повышенной влажностью. Не размещайте на устройстве посторонние предметы. Вентиляционные отверстия устройства должны быть открыты. Температура окружающей среды в непосредственной близости от устройства и внутри его корпуса должна быть в пределах от 0 до +40 °C.

Используйте адаптер питания только из комплекта поставки устройства. Не включайте адаптер питания, если его корпус или кабель повреждены. Подключайте адаптер питания только к исправным розеткам с параметрами, указанными на адаптере питания.

Не вскрывайте корпус устройства! Перед очисткой устройства от загрязнений и пыли отключите питание устройства. Удаляйте пыль с помощью влажной салфетки. Не используйте жидкие/аэрозольные очистители или магнитные/статические устройства для очистки. Избегайте попадания влаги в устройство и адаптер питания.

Устройство должно также быть заземлено, если это предусмотрено конструкцией корпуса или вилки на кабеле питания.

Срок службы устройства - 5 лет.

Гарантийный период исчисляется с момента приобретения устройства у официального дилера на территории России и стран СНГ и составляет один год.

Вне зависимости от даты продажи гарантийный срок не может превышать 2 года с даты производства изделия, которая определяется по 6 (год) и 7 (месяц) цифрам серийного номера, указанного на наклейке с техническими данными.

Год: 9 - 2009, А - 2010, В - 2011, С - 2012, D - 2013, Е - 2014, F - 2015, G - 2016, Н - 2017.

Месяц: 1 - январь, 2 - февраль, ..., 9 - сентябрь, А - октябрь, В — ноябрь, С - декабрь.

# О данном руководстве

Данное руководство содержит пошаговые инструкции по установке коммутатора DGS-1100-06/ME. Помните, что приобретенная Вами модель может незначительно отличаться от изображенной на иллюстрациях.

# Шаг 1 – Распаковка

Откройте коробку и аккуратно распакуйте ее содержимое. Проверьте по списку наличие всех компонентов и убедитесь, что они не повреждены. Если что-либо отсутствует или есть повреждения, обратитесь к Вашему поставщику.

- Коммутатор DGS-1100-06/МЕ
- Кронштейны для крепления к стене
- Комплект для монтажа и резиновые ножки
- Адаптер питания
- Компакт-диск (опционально)
- Краткое руководство по установке

# Шаг 2 – Установка коммутатора

Для безопасной установки и эксплуатации коммутатора рекомендуется следующее:

- Осмотрите адаптер питания и убедитесь в безопасности его подключения к соответствующему разъему на задней панели коммутатора.
- Убедитесь в наличии пространства для рассеивания тепла и вентиляции вокруг коммутатора.
- Не размещайте тяжелые предметы на поверхности коммутатора.

#### Установка на стол или поверхность

При установке коммутатора на стол или какую-либо поверхность необходимо прикрепить входящие в комплект поставки резиновые ножки к нижней панели коммутатора, расположив их по углам. Обеспечьте достаточное пространство для вентиляции между устройством и объектами вокруг него.

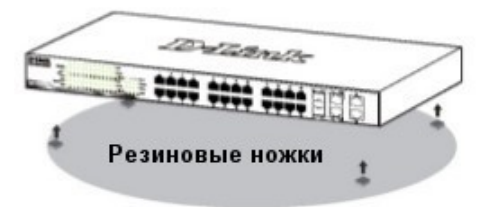

## Крепление коммутатора к стене

Коммутатор может быть прикреплен к стене. Для этого на нижней панели коммутатора предусмотрены два крепежных отверстия. Убедитесь, что при установке коммутатора его передняя панель с индикаторами остается доступной для наблюдения. Обратитесь к рисунку, расположенному ниже:

- А.) Крепление к бетонной стене
- 1. Установите нейлоновые дюбели в бетонной стене.
- 2. Вкрутите шурупы T3 x 15L в нейлоновые дюбели.

 Повесьте коммутатор на шурупы крепежными отверстиями, расположенными на нижней панели.

- Б.) Крепление к деревянной стене
- 1. Вкрутите шурупы T3 x 15L в деревянную стену.

 Повесьте коммутатор на шурупы крепежными отверстиями, расположенными на нижней панели.

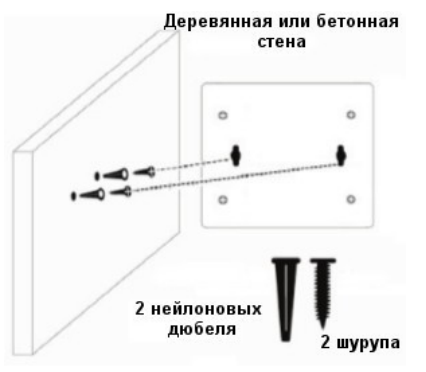

# Шаг 3 – Подключение адаптера питания

Подключите адаптер питания к разъему питания на коммутаторе DGS-1100-06/ME и к электрической розетке. Индикатор питания должен загореться, свидетельствуя об успешном включении питания.

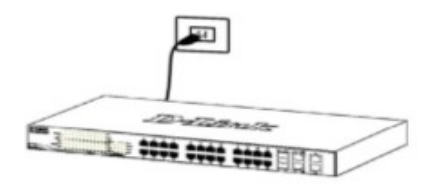

#### Сбой питания

В случае сбоя питания коммутатор должен быть отключен. После восстановления питания включите коммутатор снова.

# Функции управления

Коммутатором серии Metro Ethernet можно управлять через Web-интерфейс, утилиту SmartConsole, Telnet или SNMP.

Если необходимо управлять только одним коммутатором серии Metro Ethernet, то наилучшим решением в таком случае является использование Web-интерфейса. Каждому коммутатору необходимо назначить свой IP-адрес, который используется для связи с Web-интерфейсом управления или сетевым менеджером SNMP. IP-адрес компьютера должен находиться в том же диапазоне, что и IP-адрес коммутатора.

Однако, если необходимо управлять несколькими коммутаторами D-Link серии Metro Ethernet то наилучшим решением является применение утилиты SmartConsole. При использовании данной утилиты не требуется изменять IP-адрес компьютера и можно легко приступить к начальной настройке нескольких коммутаторов серии Metro Ethernet. Обратитесь к следующим инструкциям по настройке через Web-интерфейс, SmartConsole, Telnet и SNMP.

# 1. Web-интерфейс

После успешной установки можно выполнить настройку коммутатора, следить за его состоянием с помощью панели индикаторов и просматривать отображаемую графически статистику в Web-браузере, например, в Microsoft Internet Explorer (версии 5.0 и выше).

Для настройки устройства через Web-интерфейс потребуется следующее оборудование:

- Компьютер с интерфейсом RJ-45
- Стандартный Ethernet-кабель

 Подключите Ethernet-кабель к любому порту на передней панели коммутатора и к Ethernet-порту на компьютере.

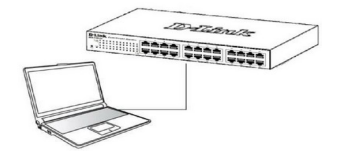

2. Для выполнения входа в Web-интерфейс компьютеру должен быть назначен IP-адрес из того же диапазона, в котором находится IP-адрес коммутатора. Например, если коммутатору назначен IP-адрес 10.90.90.90 с маской подсети 255.0.0.0, то компьютеру должен быть назначен IP-адрес вида 10.х.у.z (где х/у - это число от 0 до 255, z - число от 1 254) с маской подсети 255.0.0.

Примечание: IP-адрес коммутатора по умолчанию - 10.90.90.90, маска подсети - 255.0.0.0, шлюз по умолчанию - 0.0.0.0.

 Откройте Web-браузер и введите в адресной строке http://10.90.90.90/.

| 💋 D-Link   Welcome - Windows Internet Explorer |      |      |           |       |      |  |  |  |
|------------------------------------------------|------|------|-----------|-------|------|--|--|--|
| (G) - @ http://10.90.90                        |      |      |           |       |      |  |  |  |
| Eile                                           | Edit | ⊻iew | Favorites | Tools | Help |  |  |  |

Примечание: настройка через Web-интерфейс также может быть доступна через утилиту SmartConsole. Нажмите на IP-гиперссылку соответствующего коммутатора в списке устройств SmartConsole, чтобы открыть его пользовательский Web-интерфейс.

 После появления окна аутентификации оставьте имя пользователя и пароль пустыми. Нажмите "ОК", чтобы перейти к главному окну настройки.

| Connect to 10.90.90.90 |                   |      |  |  |  |  |  |
|------------------------|-------------------|------|--|--|--|--|--|
|                        |                   |      |  |  |  |  |  |
| Enter your userr       | name and password |      |  |  |  |  |  |
| Username<br>Password   |                   |      |  |  |  |  |  |
|                        | OK Car            | ncel |  |  |  |  |  |

# 2. Утилита SmartConsole

Утилита SmartConsole - это программа для обнаружения коммутаторов в том же L2 сегменте сети, в котором находится компьютер. Установку SmartConsole можно выполнить с помощью программы автозапуска или вручную.

Примечание: Перед установкой последней версии утилиты SmartConsole убедитесь, что старая версия утилиты удалена с компьютера.

Вариант 1: Выполните следующие шаги, чтобы установить SmartConsole с помощью программы автозапуска (при наличии компакт-диска с утилитой SmartConsole в комплекте поставки):

1. Вставьте компакт-диск, входящий в комплект поставки, в привол СD-ROM

Окно программы автозапуска появится автоматически.

Нажмите кнопку "Install SmartConsole Utility"

(Установить утилиту SmartConsole) и выполните установку с помошью Мастера.

4. После успешного завершения установки SmartConsole можно будет найти в разделе Пуск > Программы > D-Link SmartConsole Utility.

Вариант 2: Выполните следующие шаги, чтобы установить SmartConsole вручную (при наличии компакт-диска с утилитой SmartConsole в комплекте поставки):

1. Вставьте компакт-диск, входящий в комплект поставки, в привод CD-ROM.

2. В меню Пуск на рабочем столе Windows выберите Выполнить.

3. В диалоговом окне Запуск программы введите D:\D-Link SmartConsole Utility\setup.exe (где D:\ - буква привода CD-ROM) и нажмите OK.

Следуйте инструкциям на экране для установки утилиты. После завершения установки нажмите Пуск >

Программы > D-Link SmartConsole Utility и запустите утилиту SmartConsole.

6. Подключите коммутатор Smart к тому же L2 сегменту сети, в котором находится компьютер.

Затем используйте утилиту SmartConsole для обнаружения коммутаторов Smart.

Вариант 3: (при отсутствии компакт-диска с утилитой SmartConsole в комплекте поставки):

1. Скачайте необходимое программное обеспечение на сайте компании http://www.dlink.ru/ru/products/1/ в разделе "Загрузки" соответствующей модели коммутатора и распакуйте архив.

2. Запустите установку программы двойным нажатием на установочный файл Setup.exe.

3. Следуйте инструкциям на экране, чтобы установить утилиту.

После завершения установки нажмите Пуск >

Программы > D-Link > SmartConsole Utility и запустите утилиту SmartConsole.

Для получения подробной информации о SmartConsole обратитесь к руководству пользователя.

## 3. Telnet

Пользователи могут также получить доступ к коммутатору через Telnet с помощью командной строки. Для доступа с компьютера пользователя прежде всего необходимо убедиться в наличии соединения коммутатора с компьютером через порт Ethernet. Затем нажмите "Пуск > Программы > Стандартные > Командная строка". В окне консоли введите команду "telnet 10.90.90.90" (в зависимости от настроенного IP-адреса) и нажмите "Enter". Введите имя пользователя и пароль (по умолчанию имя пользователя и пароль отсутствуют). Затем нажмите "Enter".

# 4. SNMP

Коммутатором можно управлять с помошью любой консольной программы, совместимой с SNMP. По умолчанию функция SNMP для коммутаторов серии Metro Ethernet отключена.

# Дополнительная информация

Для получения дополнительной информации об устройстве посетите Web-сайт

http://www.dlink.ru/.

# Технические характеристики

#### Интерфейсы

5 портов 10/100/1000Base-T 1 порт 1000Base-X SFP

Индикаторы Power Link/Act/Speed (на порт)

#### Стандарты

IEEE 802.3 10Base-T IEEE 802.3u 100Base-TX IEEE 802.3ab 1000Base-T IEEE 802.3ab 1000Base-T IEEE 802.3z 1000Base-X Управление потоком IEEE 802.3x в режиме полного дуплекса Автоматическое определение MDI/MDIX на всех портах Автосогласование скорости на каждом порту

# Скорость передачи данных

Ethemet: 10 Мбит/с (полудуплекс) 20 Мбит/с (полный дуплекс) Fast Ethernet: 100 Мбит/с (полудуплекс) 200 Мбит/с (полный дуплекс) Gigabit Ethernet: 2000 Мбит/с (полный дуплекс)

## Производительность

Коммутационная матрица: 12 Гбит/с Метод коммутации: Store-and-forward Макс. скорость перенаправления 64-байтных пакетов: 8,9 Мррs Размер таблицы МАС-адресов: 4К записей Буфер пакетов: 128 КБ Flash-память: 16 МБ

**Вес** 0.42 кг

Размеры (Д х Ш х В) 190 х 120 х 38 мм Питание 12 В / 1 А, внешний адаптер питания

Потребляемая мощность В режиме ожидания: 3,62 Вт Максимальная: 7,08 Вт

Система вентиляции Пассивная

**Уровень шума** 0 дБ

**Тепловыделение** 24,16 BTU/ч

**MTBF (часы)** 459 420

Температура Рабочая температура: 0 ~ 40 °C Температура хранения: -40 ~ 70 °C

**Влажность** 10% ~ 90% без конденсата

EMI CE Class A

Безопасность UL/cUL, CE LVD

# ТЕХНИЧЕСКАЯ ПОДДЕРЖКА

Обновления программного обеспечения и документация доступны на Интернет-сайте D-Link. D-Link предоставляет бесплатную поддержку для клиентов в течение гарантийного срока. Клиенты могут обратиться в группу технической поддержки D-Link по телефону или через Интернет.

Техническая поддержка компании D-Link работает в круглосуточном режиме ежедневно, кроме официальных праздничных дней. Звонок бесплатный по всей России.

#### Техническая поддержка D-Link: 8-800-700-5465

## Техническая поддержка через Интернет:

http://www.dlink.ru e-mail: support@dlink.ru

#### Изготовитель:

Д-Линк Корпорейшн, 114, Тайвань, Тайпей, Нэйхү Дистрикт, Шинхү 3-Роуд, №289

# Уполномоченный представитель, импортер:

ООО "Д-Линк Трейд" 390043, г. Рязань, пр. Шабулина, д.16 Тел.: +7 (4912) 575-305

# ОФИСЫ

Россия Москва, Графский переулок, 14 Тел.: +7 (495) 744-00-99 E-mail: mail@dlink.ru

Україна Київ, вул. Межигірська, 87-А Тел.: +38 (044) 545-64-40 E-mail: ua@dlink.ua

Moldova Chisinau; str.C.Negruzzi-8 Tel: +373 (22) 80-81-07 E-mail:info@dlink.md

Беларусь Мінск, пр-т Незалежнасці, 169 Тэл.: +375 (17) 218-13-65 E-mail: support@dlink.by

Казақстан Алматы, Кұрманғазы к-сі,143 үй Тел.: +7 (727) 378-55-90 E-mail: almaty@dlink.ru

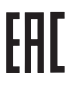

Հայաստան Երևան, Դավթաշեն 3-րդ <sub>ອ</sub>ພ໗ພປ໌ພu, 23/5 Žtn. +374 (10) 39-86-67 Էլ. փոստ՝ info@dlink.am

Latviia Rīga, Lielirbes iela 27 Tel.: +371 (6) 761-87-03 E-mail: info@dlink.lv

Lietuva Vilnius. Žirmūnu 139-303 Tel.: +370 (5) 236-36-29 E-mail: info@dlink.lt

Eesti E-mail: info@dlink.ee

Türkive Uphill Towers Residence A/99 Ataşehir /ISTANBUL Tel: +90 (216) 492-99-99 Email: info.tr@dlink.com.tr

# לארושי

20 םימישגמה 'חר וולטמ תירק הווקת חתפ 972 (3) 921-28-86 support@dlink.co.il